Po zalogowaniu się do Usosweba należy kliknąć zakładkę :

→ DLA PRACOWNIKÓW

| PLAN ZAJĘĆ - AKTUALNY TYDZIEN (2013-02-18 - 2013-02-24)         Image: Instruction of the stand structure in the stand structure in the structure in the structure in the struc | UALNOŚCI KATALOG MÓJ USOSWEB DLA STU                                                                                                    | UDENTÓW DLA PRACOWNI                                                                                                    | KÓW MODUŁY                                                                     | / DODATKOWE                                                                                                    | ADMINISTRACJA | LOGOWANIE |
|----------------------------------------------------------------------------------------------------|----------------------------------------------------------------------------------------------------|----------------------------------------------------------------------------------------------------|--------------------------------------------------------------------------------|----------------------------------------------------------------------------------------------------|---------------|-----------|
|                                                                                                    | UALNOŚCI         KATALOG         MÓJ USOSWEB         DLA ST           PLAN ZAJĘĆ - AKTUALNY TYDZIEN (2013-02-18 - 2013-02-24)         Image: Constraint of the state of the state of | JDENTÓW DLA PRACOWNI     SZYBKO WYSTAW OCENĘ     Imię i nazwisko lub nr indeksu     MOJE SPRAWDZIANY     ZAJĘCIA     ZML/13_2 język hiszpański A1     Kurs     Z09/10_L Ochrona danych ose     miejawnych     Ćwiczenia     209/10_L Ochrona informacji     przedmiotów     Wykład     209/10_2 Ochrona danych os     przedmiotów     Wykład | dalej<br>moje pro<br>wi<br>: semestr I<br>obowych i inform<br>niejawnych moduł | CODDATKOWE  Cokoly  Cokoly  C | ADMINISTRACJA | LOGOWANIE |

## ➔ WYMIANA STUDENCKA

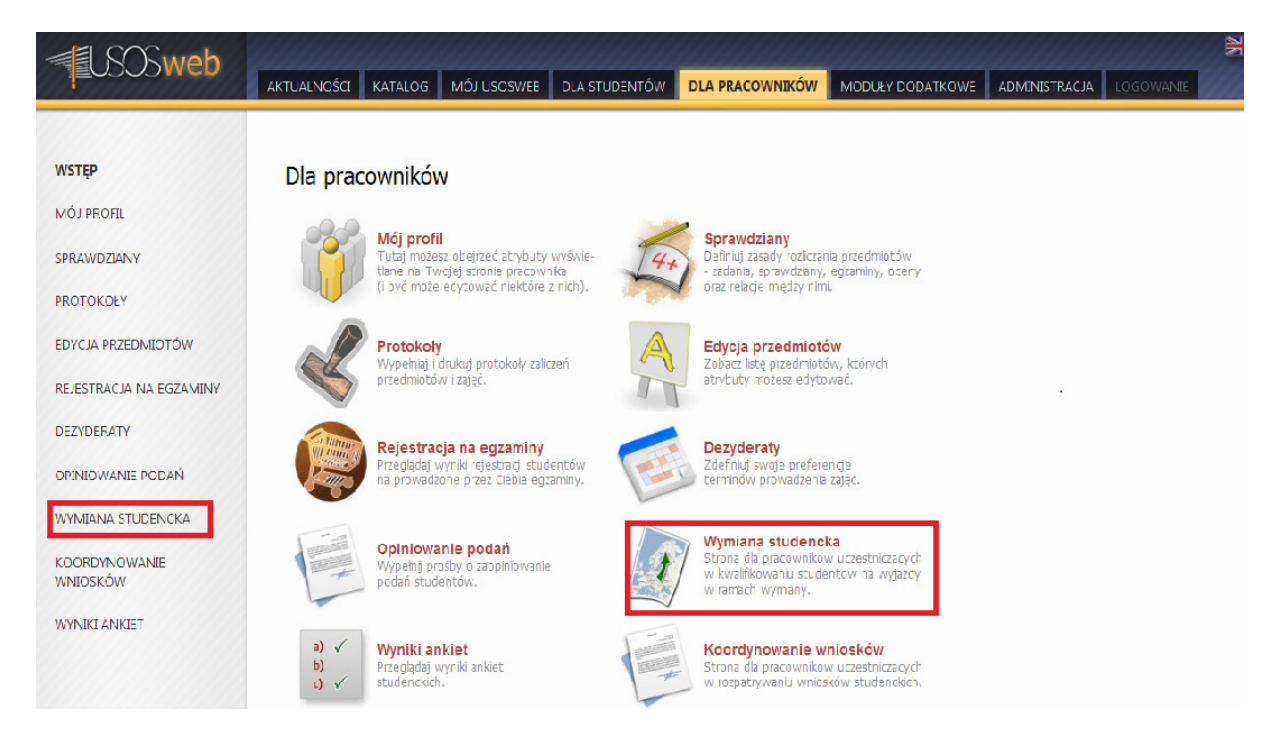

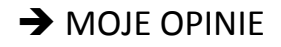

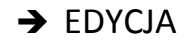

| <b>USOSweb</b>                                        | AKTUALNOŚCI KATALOG MÓJ USOSWEB DLA STUDENTÓW DLA PRACOWNIKÓW MODUŁY DODATKOWE ADMINISTRACJA LOGOWANIE |  |  |  |  |  |
|-------------------------------------------------------|----------------------------------------------------------------------------------------------------|--|--|--|--|--|
| 146750                                                |                                                                                                    |  |  |  |  |  |
| WSIEP                                                 | Opinie o studentach                                                                                    |  |  |  |  |  |
| MÓJ PROFIL                                            |                                                                                                    |  |  |  |  |  |
| SPRAWDZIANY                                           | Ta strona služy do wystawiania opinii o studentach. Opinie te mają na celu czytaj dalej                |  |  |  |  |  |
| PROTOKOŁY                                             | Spis opinii                                                                                            |  |  |  |  |  |
| EDYCJA PRZEDMIOTÓW                                    | K     Elementy 13 z 3     R     POKAŻ OPCJE                                                            |  |  |  |  |  |
| REJESTRACJA NA EGZAMINY                               | Np. Student Status 🚺 Widoczność opinii 🚺 Opcje                                                         |  |  |  |  |  |
| DEZYDERATY                                            | 1 M nie rozpoczęta widozna → wypelni<br>→ odmów wystawienia                                            |  |  |  |  |  |
| OPINIOWANIE PODAŃ                                     | 2 P. niegotowa widoczna → edycja → podgląd                                                             |  |  |  |  |  |
|                                                       | 3 T zatwierdzona widoczna →podgląd                                                                     |  |  |  |  |  |
| WYMIANA STUDENCKA                                     | K K Elementy 13 z 3 >> X                                                                               |  |  |  |  |  |
| <ul> <li>moje komisje</li> <li>moje opinie</li> </ul> |                                                                                                    |  |  |  |  |  |
| KOORDYNOWANIE<br>WNIOSKÓW                             |                                                                                                    |  |  |  |  |  |
| WYNIKI ANKIET                                         |                                                                                                    |  |  |  |  |  |

Pisanie opinii polega na wypełnieniu tekstowych pól. Opiniodawca ma rówież dostęp do ocen studenta , które może przejrzeć klikając opcję **ZOBACZ OCENY STUDENTA,** znajdującą się nad pierwszą ramką.

Pracownik może wypełniać ankietę na raty. Kliknięcie przycisku **ZAPISZ,** podczas wypełniania opinii powoduje przejście do podglądu opinii z wprowadzonymi dotychczas informacjami.

W tym oknie można również:

- Ostatecznie zatwierdzić opinię (opcja **ZATWIERDŹ**)- opinia staje się dostępna dla innych, ale traci się możliwość wprowadzania zmian.
- Wprowadzić kolejne zmiany ( opcja ZMIEŃ)
- Lub odmówić udzielenia opinii ( opcja **ODMÓW....**)